## win10 使用Tor 创建匿名服务和匿名网站 (.onion)

环境: 在window子系统(ubuntu)

sudo apt-get install tor

## 配置tor

vi /etc/tor/torrc

添加以下两行

HiddenServiceDir /var/lib/tor/hidden\_service/ HiddenServicePort 80 127.0.0.1:8080

保存好文件,然后启动

sudo service tor start

开启简单的web应用

nohup python -m SimpleHTTPServer 8080 &

http://f563h5prrmu4qpkk.onion/

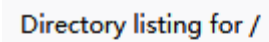

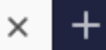

← → C' (i) **é** f563h5prrmu4qpkk.onion

## Directory listing for /

- <u>hostname</u>
- private\_key